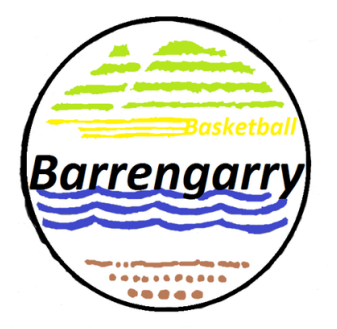

## 2024 BARRENGARRY CONFERENCE REGISTERING TO A TEAM INSTRUCTIONS

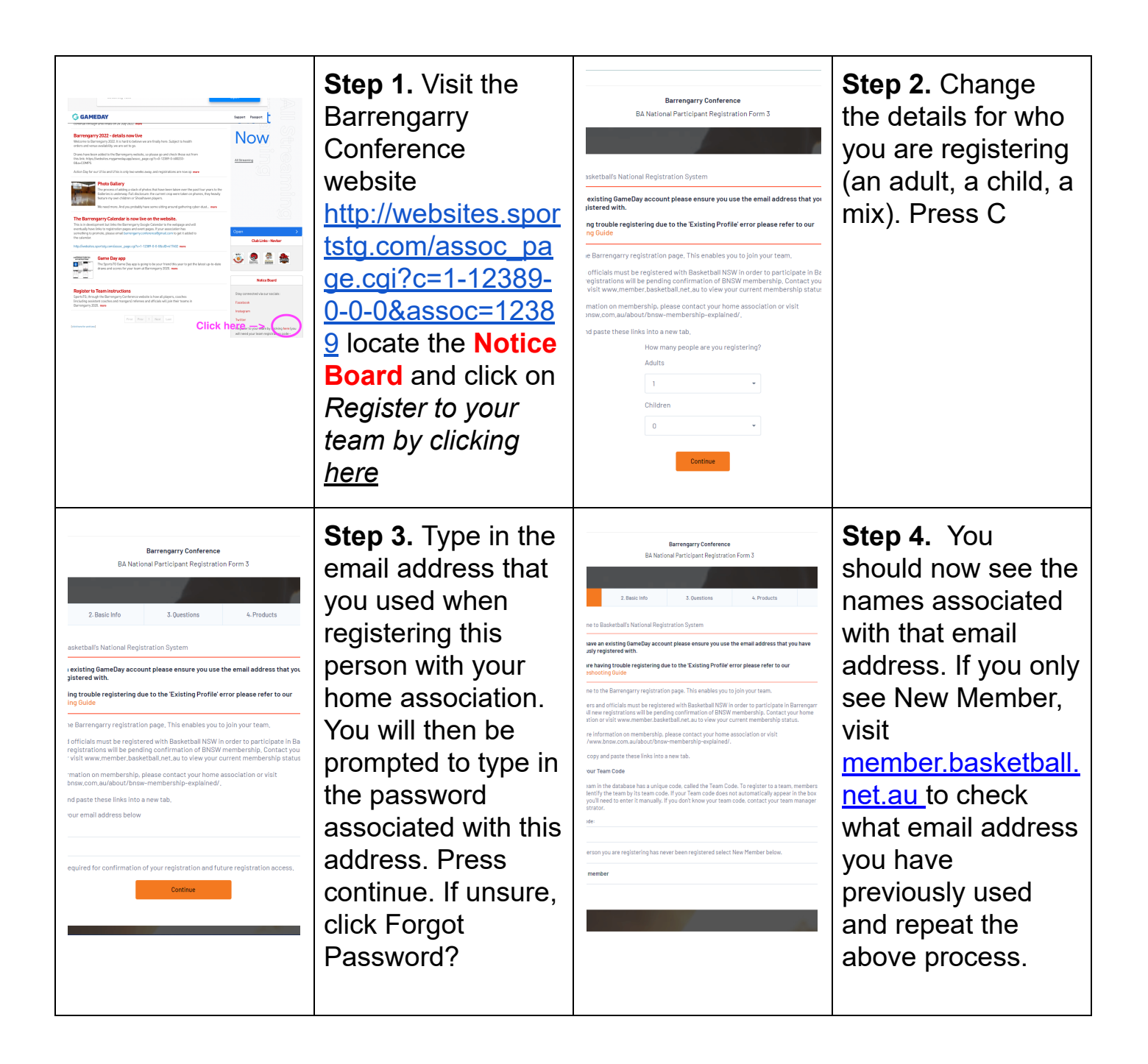

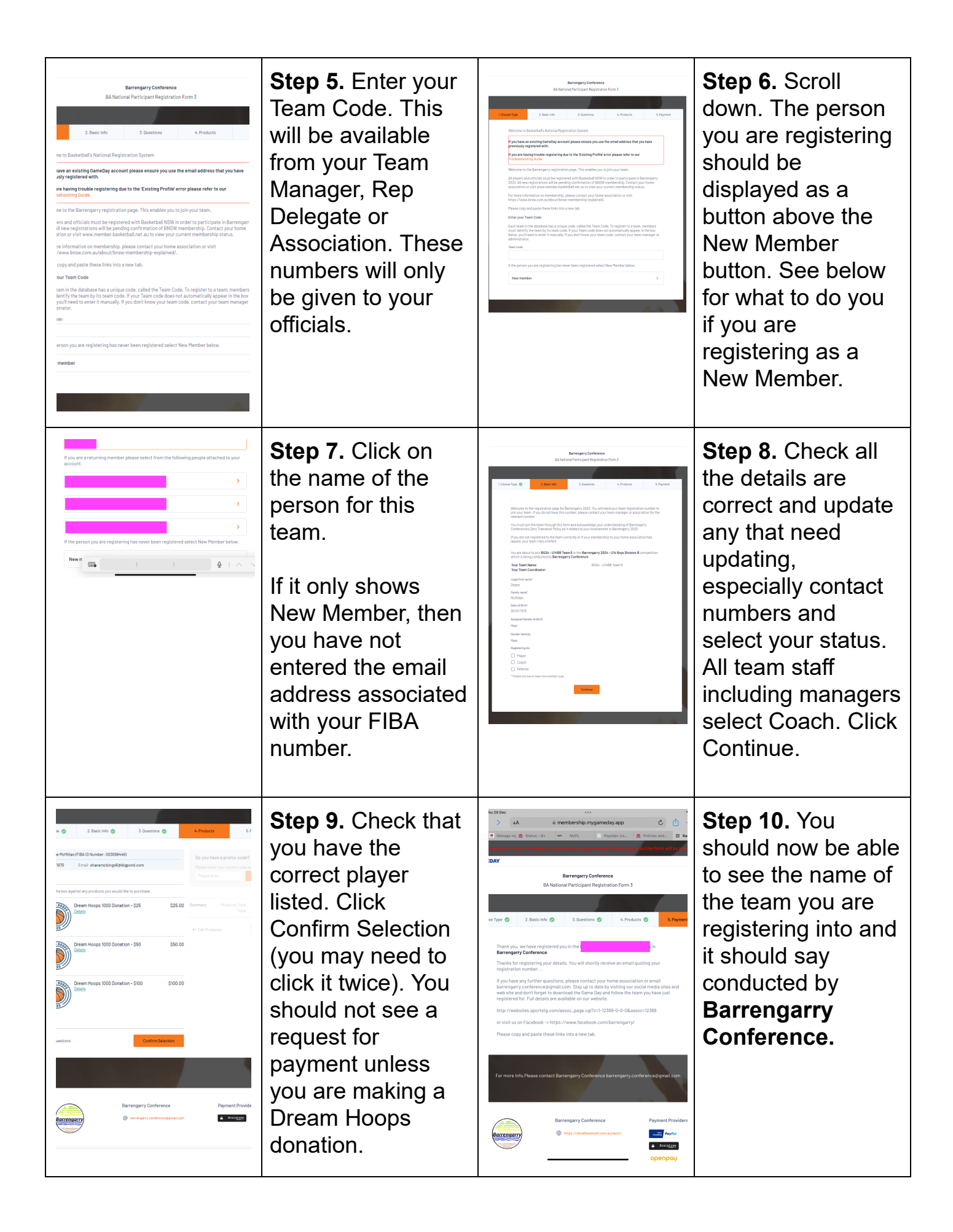

| 11:39 • • • • • • • • • • • • • • • • • • • | <b>Step 7A.</b> If you<br>click on New<br>Member or New<br>Member is your<br>only option, then<br>you have not used<br>the email address<br>you are registered<br>to Basketball NSW<br>with, or you are not<br>registered through<br>a home<br>association.    | Whilst this<br>process uses the<br>word "register" it<br>is not the same as<br>being a financially<br>registered<br>member of<br>Basketball NSW,<br>which is a<br>requirement of all<br>Players, Coaches,<br>Referees and<br>Officials.                                               | <b>Step 7B.</b> If the<br>person being<br>registered does not<br>hold a valid<br>membership with a<br>home association<br>they need to attend<br>to this first by going<br>to the home<br>association's<br>website and<br>registering or<br>contacting them<br>before proceeding. |
|---------------------------------------------|----------------------------------------------------------------------------------------------------|----------------------------------------------------------------------------------------------------|----------------------------------------------------------------------------------------------------|
| <complex-block></complex-block>             | <b>Step 7C</b> If you are<br>asked for payment,<br>then your<br>membership is not<br>current and you will<br>need to resolve this<br>with your home<br>association before<br>you can continue<br>this process to join<br>to your team for<br>Barrengarry 2023. | Failure to have a<br>current valid<br>membership with<br>Basketball NSW<br>will put any team<br>you are involved<br>with, in whatever<br>capacity, at risk of<br>forfeit and the loss<br>of your team's<br>forfeit fee that will<br>have already been<br>paid by your<br>association. | Barrengarry<br>Conference does<br>not manage<br>membership<br>payment, and if<br>something occurs<br>whereby money is<br>paid to<br>Barrengarry by<br>you in error, there<br>is no guarantee<br>that all funds will<br>be returned to<br>you.                                     |

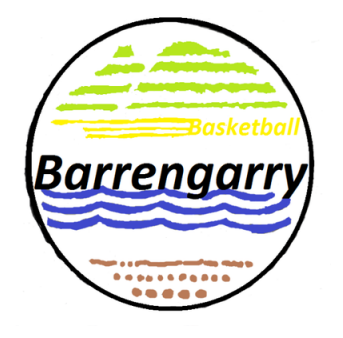

## 2024 BARRENGARRY CONFERENCE REGISTERING TO A TEAM INSTRUCTIONS